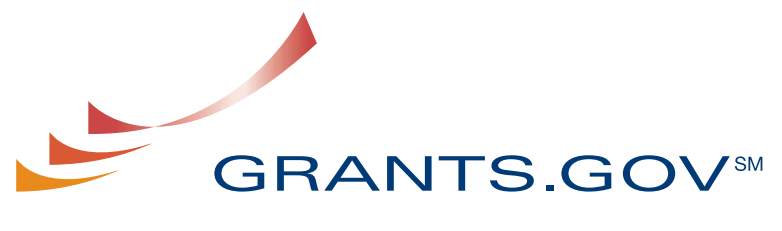

FIND. APPLY. SUCCEED.SM

# Individual User Guide

Version 3.0 Prepared February 2009

# Individual Organization User Guide

## **Table of Contents**

| Introduction                                        | 3  |
|-----------------------------------------------------|----|
| Register as an Individual                           | 4  |
| Instructions for Getting Registered for Individuals | 4  |
| Forgot My Password (Individual)                     | 9  |
| Forgot My Username (Individual)                     | 11 |

### Introduction

Grants.gov has been designed to make it easier for organizations to find and apply for more than \$400 billion in federal grants. With electronic access to more than 1,000 grant programs offered by all federal grant-making agencies, Grants.gov leverages the power of the Web to streamline your grant acquisition process.

This user guide has been developed to help you navigate the Grants.gov environment more easily. In it, you'll find detailed instructions on how to register as an individual.

## **Register as an Individual**

Review this overview if you are submitting a grant **on your behalf** and not on behalf of a company, state, local or tribal government, academia, or other type of organization.

#### Instructions for Getting Registered for Individuals

1. Click **Get Registered** in the Quick Links on the blue boxed left navigation of any Grants.gov page. This will take you to the Get Registered screen.

2. Once you land on the Get Registered screen, you will be presented with two options. If you are submitting an application on your own behalf – not on behalf of an organization – click on **Individual Registration** in the left navigation bar or in the right gray bar on the screen.

|                                                                   | Hama N. Far Analisanta N                                                                                                    |                                                                                                    |                                                                                                    |
|-------------------------------------------------------------------|----------------------------------------------------------------------------------------------------|----------------------------------------------------------------------------------------------------|----------------------------------------------------------------------------------------------------|
| FOR APPLICANTS                                                    | Home // For Applicants //                                                                                                    |                                                                                                    | Sign-up                                                                                                    |
| Find Grant Opportunities<br>▶Get Registered                       | GET REGISTERED                                                                                                    |                                                                                                    | Sign up<br>"Succ<br>Quar<br>News                                                                                                    |
| Organization Registration<br>Individual Registration              | In order to apply for a grant, you and/or y<br>Grants.gov registration process.                                                                                                    | your organization must complete the                                                                                                    | Ouick Lin                                                                                                    |
| Apply for Grants<br>Track Your Application<br>Applicant Resources | The registration process for an Organia<br>three to five business days or as long a<br>completed in a timely manner. So plea                                                                                                    | zation or an Individual can take between<br>as two weeks if all steps are not<br>ise register early!                                                                                                    | FOR APPI<br>Grant Se                                                                                                    |
| Search FAQs, User Guides and                                      | This registration process has been manda                                                                                                    | ated by the Grants Executive Board (GEB)                                                                                                    | <u>Get Req</u>                                                                                                    |
| APPLICANT SYSTEM-TO-<br>SYSTEM                                    | which is the governing body of Grants.gov<br>process needed to be completed prior to                                                                                                    | v. The GEB determined the registration the submission of a grant application.                                                                                                    | <u>Applican</u> <u>E-Biz PO</u>                                                                                                    |
| FOR GRANTORS                                                      | *Please Note: If you register as an Organ                                                                                                    | ization, you will not be allowed to use the                                                                                                    | FOR GRA                                                                                                    |
| ABOUT GRANTS.GOV                                                  | <ul> <li>Grants.gov username and password issued<br/>an Individual. To apply for grants as an In</li> </ul>                                                                                                    | d for your Organization to apply for grafits as<br>idividual you must register as an Individual                                                                                                    | <u>Agency</u>                                                                                                    |
| HELP                                                              | <ul> <li>and use that specific username and passv</li> </ul>                                                                                                    | word issued during the Individual registration                                                                                                    | <u>New Gra</u> <u>Resource</u>                                                                                                    |
| CONTACT US                                                        | _ process.                                                                                                    |                                                                                                    |                                                                                                    |
| SITE MAP                                                          | Please choose one of the options below:                                                                                                    |                                                                                                    | Glossary Te<br>Operational                                                                                                    |
|                                                                   | Organization Registration<br>Lwant to Register on behalf<br>of an Organization.<br>An individual who is responsible<br>for submitting a grant on behalf<br>a company, state, local, or<br>tribal government, academia or<br>research institution, not-for-<br>prefit or our other institution | Individual Registration I want to Register as an Individual on my own behalf. Submitting a grant on your own behalf. If you register as an Individual, you will only be able to apply to grant opportunities that are open to individuals. An individual exerct submit a | Operational<br>Consultants<br>The organiz<br>Grants.gov<br>to validate t<br>identity of a<br>through elec<br>credentials,<br>passwords a<br>certificates. |
|                                                                   | Organization Registration User<br>Guide 2                                                                                                    | grant application to a grant<br>opportunity that is open to<br>organizations.<br>Individual Registration User Guide                                                                                                    |                                                                                                    |

In order to safeguard the security of your electronic information, Grants.gov requires all users to create an account in the Grants.gov system. In order to

access the account the user must verify that they are able to obtain a username and password. This process determines that someone really is who he/she claims to be. Individuals do not need a DUNS number to register to submit applications. The system will generate a default value in that field.

**Note:** In order to register as an Individual you will need to obtain the Funding Opportunity number for a grant application that you intend to apply for. Please be sure it is an opportunity that is only applicable for individuals.

#### Instructions for Individual Registration:

Click **Get Registered** in the Quick Links on the blue boxed left navigation of any Grants.gov page. This will take you to the Get Registered screen.

Under **Get Registered**, click the **Individual Registration** link on the left navigation. This takes you to the Individual Registration screen.

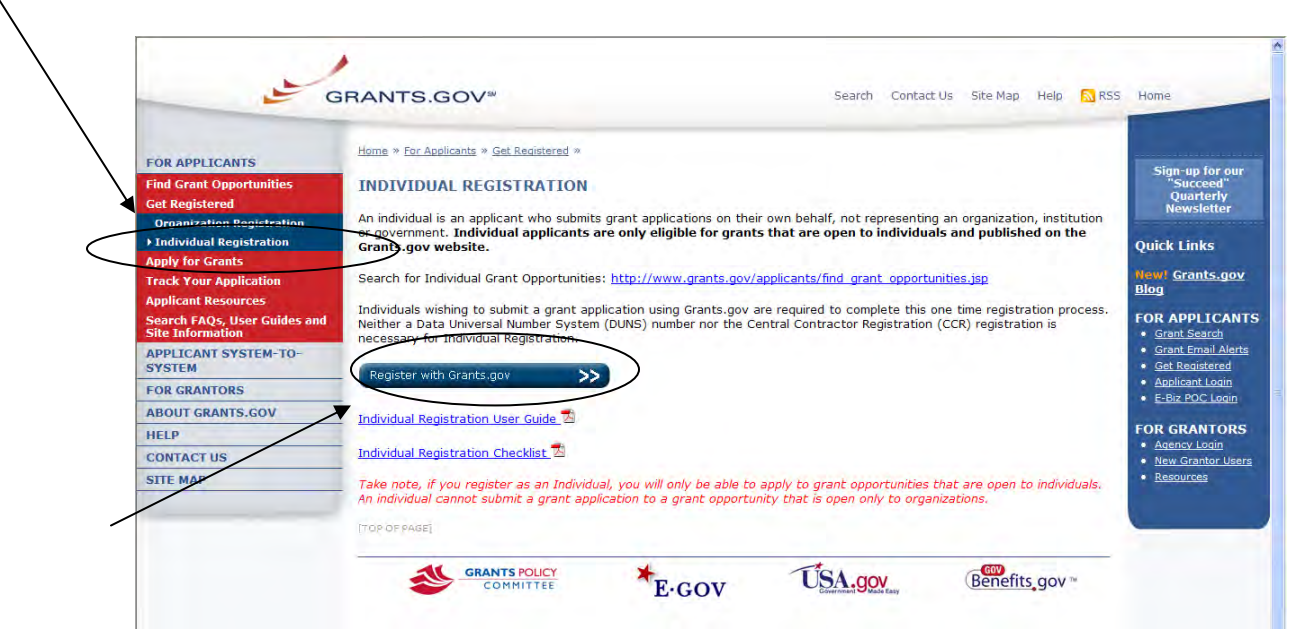

Click the **Register with Grants.gov** button on the main screen.

This will take you to the **Register with Grants.gov** screen where you will need to enter the **Funding Opportunity Number** of an Individual opportunity and then click **Register**.

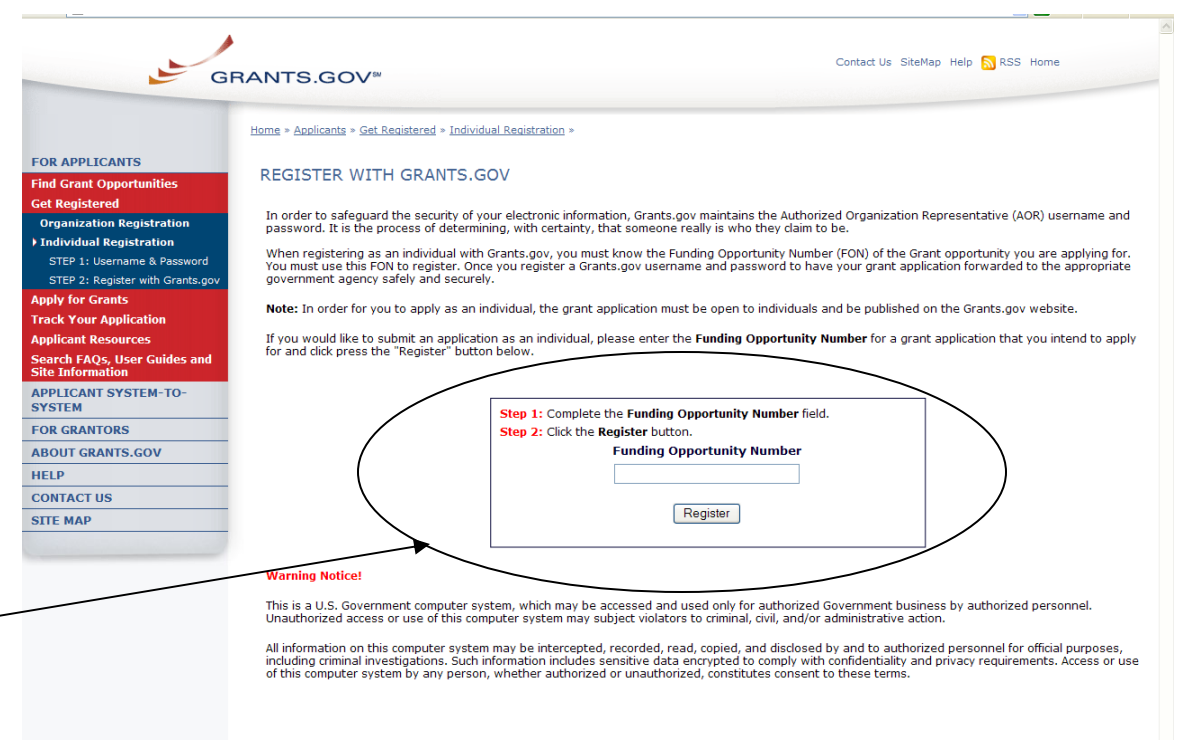

Once you enter a valid funding opportunity number you will need to complete a profile. Complete the form (all fields are required except "Address 2"). When entering an email address, please keep in mind that all correspondence with Grants.gov will be sent to that email address. For the Secret Question/Answer fields, enter a question only you would be able to answer and will be able to remember in the future. When you have completed the form click on the **Submit** button.

| GI                                                                                                    | Contact Us SiteMap Help S RSS Home                                                                                                    | Field requirements for the form:                                                                                                |
|----------------------------------------------------------------------------------------------------|----------------------------------------------------------------------------------------------------|----------------------------------------------------------------------------------------------------|
| FOR APPLICANTS<br>Find Grant Opportunities<br>Get Registered<br>Apply for Grants                                                                                                | Home>For Applicants FOR APPLICANTS First Name: MI: Last Name:                                                                                                    | <b>DOB:</b> example -<br>mm/dd/yyyy – you must                                                                                  |
| Track Your Application<br>Applicant Resources<br>Search FAQs, User Guides and<br>Site Information<br>APPLICANT SYSTEM-TO-<br>SYSTEM<br>FOR GRANTORS<br>ABOUT GRANTS.GOV<br>HELP | DOB:       Job Title:       DUNS:       D000000000000000000000000000000000000                                                                                                    | <ul> <li>include the slash "/," do not use a dash or hyphen</li> <li>Telephone: include your area and a must be a 10</li> </ul> |
| CONTACT US<br>SITE MAP                                                                                                    | State: Alabama V Telephone: Zip Code: Zip Code: | digit number                                                                                                    |
|                                                                                                    | Secret Answer: Warning Notice This is a U.S. Government computer system, which may be accessed and used only for authorized Gove                                                                                                    | submit Submit                                                                                                    |

On this screen you will need to validate your information. Make sure that it is correct. If you need to change your information click the **Edit** button, if your information is correct as entered click the **Confirm** button.

| G                                                | Contact Us SiteMap F                                  | RSS Home               |          |
|--------------------------------------------------|-------------------------------------------------------|------------------------|----------|
| FOR APPLICANTS                                   | Home>For Applicants                                   |                        |          |
| ind Grant Opportunities<br>Get Registered        | FOR APPLICANTS                                        |                        |          |
| apply for Grants                                 | First Name: Cynthia MI: L                             | Last Name              |          |
| rack Your Application                            |                                                       |                        |          |
| pplicant Resources                               | DOB: 10/28/1980 Job Title: Grant Writer               | DUNS: 000000000NDV     |          |
| Search FAQs, User Guides and<br>Site Information |                                                       |                        |          |
| APPLICANT SYSTEM-TO-<br>SYSTEM                   | Address1: 123 House St                                | ]                      |          |
| OR GRANTORS                                      | Address2:                                             |                        |          |
| BOUT GRANTS.GOV                                  | City: Springfield                                     |                        |          |
| IELP                                             |                                                       |                        |          |
| CONTACT US                                       | State: Virginia                                       | Telephone:             |          |
| SITE MAP                                         | Country: United States                                | <b>Zip Code:</b> 22150 |          |
|                                                  | Email:                                                |                        |          |
|                                                  | Secret Question: What is your favorite football team? |                        |          |
|                                                  | Secret Answer:                                        |                        |          |
|                                                  | Warning Notice                                        | •                      | Edit Con |

(White outlined boxes are in place to protect the privacy for the examples shown)

On this page you will create your username and password. Scroll to the bottom of the page and type a username and password then confirm your password by typing it in again. Please write down your username and password for future reference. Once this is completed click on the **Submit** button.

| FOR APPLICANTS                                   | Home>For Applicants                          |             |                     |  |
|--------------------------------------------------|----------------------------------------------|-------------|---------------------|--|
| Find Grant Opportunities                         | FOR APPLICANTS                               |             | 1 1 <u>1 </u>       |  |
| Get Registered                                   | First Name: Cynthia                          | MI: Last Na | ame                 |  |
| Track Your Application                           |                                              |             |                     |  |
| Applicant Resources                              | DOB: Job Title: Grant Writ                   | er          | DUNS: 0000000000000 |  |
| Search FAQs, User Guides and<br>Site Information |                                              |             |                     |  |
| APPLICANT SYSTEM-TO-<br>SYSTEM                   | Address1: 123 House St                       |             |                     |  |
| FOR GRANTORS                                     | Address2:                                    |             |                     |  |
| ABOUT GRANTS.GOV                                 | City: Springfield                            |             |                     |  |
| HELP                                             |                                              |             |                     |  |
| CONTACT US                                       | State: Virginia                              |             | Telephone:          |  |
| SITE MAP                                         | Country: United States                       |             | Zip Code: 22150     |  |
|                                                  | Email:                                       |             |                     |  |
|                                                  | Secret Question: What is your favorite footb | all team?   |                     |  |
|                                                  | Secret Answer:                               |             |                     |  |
|                                                  |                                              | Andreas -   |                     |  |

You will receive an email notification that will let you know you are able to apply for grant opportunities as an Individual.

| Grants.gov Authorization - Message (Plain Text)                                                                                      |                              |
|----------------------------------------------------------------------------------------------------|------------------------------|
| Elle Edit View Insert Format Iools Actions Help Adobe PDF                                                                            |                              |
| From: support@grants.gov<br>To: Nguyen, Cynthia<br>Cc:<br>Subject: Grants.gov Authorization                                          | Sent: Thu 1/29/2009 10:21 AM |
| You are now authorized to submit grant applications through Gran<br>http://at07web.grants.gov/Apply for instructions on how to apply | ts.gov. Click<br>for grants. |
|                                                                                                    |                              |
|                                                                                                    |                              |

### Forgot My Password (Individual)

In the event that you forget your password, you can obtain a new password from the <u>Applicant login</u> page.

Go to the Applicant login page and click on the link "Forgot My Password".

| G                                                                       | RANTS.GOV <sup>™</sup> Contact Us SiteMap Help 53 RSS Home                                                                                                    |
|-------------------------------------------------------------------------|----------------------------------------------------------------------------------------------------|
| FOR APPLICANTS                                                          | Home > For Applicants                                                                                                    |
| ind Grant Opportunities<br>Set Registered                               | FOR APPLICANTS                                                                                                    |
| pply for Grants<br>rack Your Application                                | This section of the site is designed to provide Federal grant applicants with the ability to log on to Grants.gov to determine if they have registered successfully with Grants.gov, to check the status of their grant application submissions and to manage their applicant profiles.                                                                                                    |
| Applicant Resources<br>Gearch FAQs, User Guides and<br>Site Information | In the future, this section of the site will also allow a user from an organization to verify if they have been granted Authorized Organization Representative<br>(AOR) status which is a person authorized to submit applications through Grants.gov on behalf of their organization.                                                                                                    |
| APPLICANT SYSTEM-TO-                                                    | To gain access to your applicant profile, enter the username and password that you obtained when completing the Get Registered step for Registering with the Credential Provider and then click on the "Login" button.                                                                                                    |
| OR GRANTORS                                                             | Note: To order to login, you also peed to complete the Get Registered step for Registering with Grants gov. If you do not have a username and paseword                                                                                                    |
| BOUT GRANTS.GOV                                                         | note: in order to foun, you also need to complete one out requirements acen on the registering induction or and out of the second of the second of the secon |
| ELP                                                                     |                                                                                                    |
| CONTACT US                                                              | Please enter your Username and Password                                                                                                    |
| ЯТТЕ МАР                                                                | to login to the Grants.gov system.                                                                                                    |
|                                                                         | Username                                                                                                    |
|                                                                         | Password                                                                                                    |
|                                                                         | Forgot My Password                                                                                                    |
|                                                                         | Warning Notice!                                                                                                    |
|                                                                         | This is a U.S. Government computer system, which may be accessed and used only for authorized Government business by authorized personnel.<br>Unauthorized access or use of this computer system may subject violators to criminal, civil, and/or administrative action.                                                                                                    |

Then enter your username and click the **Get Secret Question** button.

| GI                                               |                                                                                                    |
|--------------------------------------------------|----------------------------------------------------------------------------------------------------|
| FOR APPLICANTS                                   | Home>For Applicants                                                                                                    |
| Find Grant Opportunities                         | FOR APPLICANTS                                                                                                    |
| Get Registered<br>Apply for Grants               | This section of the site is designed to provide Federal grant applicants with the ability to log on to Grants.gov to determine if they have registered successfully with Grants.gov, to check the status of their grant application submissions and to manage their applicant profiles.                                                                                                    |
| Track Your Application                           | To gain access to your applicant profile, enter the username and password that you obtained when completing the Get Registered step for Registering wi                                                                                                    |
| Applicant Resources                              | the Credential Provider and then click on the "Login" button.                                                                                                    |
| Search FAQs, User Guides and<br>Site Information | If you have forgotten your password, you may use this function have your password reset.                                                                                                    |
| APPLICANT SYSTEM-TO-<br>SYSTEM                   | Reset My Password                                                                                                    |
| FOR GRANTORS                                     |                                                                                                    |
| ABOUT GRANTS.GOV                                 | Back to Login                                                                                                    |
| HELP                                             | Earget My Username                                                                                                    |
| CONTACT US                                       |                                                                                                    |
| SITE MAP                                         | Wirming Notice                                                                                                    |
|                                                  | This is a U.S. Government computer system, which may be accessed and used only for authorized Government business by authorized personnel.<br>Unauthorized access or use of this computer system may subject violators to criminal, civil, and/or administrative action.                                                                                                    |
|                                                  | All information on this computer system may be intercepted, recorded, read, copied, and disclosed by and to authorized personnel for official purposes,<br>including criminal investigations. Such information includes sensitive data encrypted to comply with confidentiality and privacy requirements. Access or use<br>this computer system by any person, whether authorized or unauthorized, constitutes consent to these terms. |

You will be directed to the reset my password page. Simply enter the answer to your secret question and then click the **Submit Answer** button to reset your password.

| FOR APPLICANTS                                   | Home>For Applicants                                                                                                    |
|--------------------------------------------------|----------------------------------------------------------------------------------------------------|
| ind Grant Opportunities                          | FOR APPLICANTS                                                                                                    |
| Get Registered<br>Apply for Grants               | This section of the site is designed to provide Federal grant applicants with the ability to log on to Grants.gov to determine if they have registered<br>successfully with Grants.gov, to check the status of their grant application submissions and to manage their applicant profiles. |
| Track Your Application                           | To gain access to your applicant profile, enter the username and password that you obtained when completing the Get Registered step for Registering w<br>the Credential Provider and then click on the "Login" button.                                                                     |
| Search FAQs, User Guides and<br>Site Information | If you have forgotten your password, you may use this function have your password reset.                                                                                                    |
| APPLICANT SYSTEM-TO-<br>SYSTEM                   | Reset My Password                                                                                                    |
| OR GRANTORS                                      |                                                                                                    |
| BOUT GRANTS.GOV                                  | Secret Question: What is your favorite football team?                                                                                                    |
| IELP<br>CONTACT US                               | Secret Answer:                                                                                                    |
| ІТЕ МАР                                          | Submit Answer                                                                                                    |
|                                                  | Back to Login                                                                                                    |

Once your answer is validated you will be directed to enter a new password. Enter a password and then enter it again into the confirm password field and click on the **Reset My Password** button.

| FOR APPLICANTS                                   | Home>For Applicants                                                                                                    |
|--------------------------------------------------|----------------------------------------------------------------------------------------------------|
| Find Grant Opportunities                         | FOR APPLICANTS                                                                                                    |
| Get Registered                                   | This section of the site is designed to provide Federal grant applicants with the ability to log on to Grants.gov to determine if they have registered                                                                           |
| Apply for Grants                                 | successfully with Grants.gov, to check the status of their grant application submissions and to manage their applicant profiles.                                                                                                 |
| Track Your Application                           | To gain access to your applicant profile, enter the username and password that you obtained when completing the <u>Get Registered</u> step for Registering the <u>Credential Provider and then click on the "Login" button</u> . |
| Applicant Resources                              |                                                                                                    |
| Search FAQs, User Guides and<br>Site Information | If you have forgotten your password, you may use this function have your password reset.                                                                                                    |
| APPLICANT SYSTEM-TO-<br>SYSTEM                   | Reset My Password                                                                                                    |
| FOR GRANTORS                                     | Enter you username. Femalysmany                                                                                                    |
| ABOUT GRANTS.GOV                                 | Secret Question: What is your favorite football team?                                                                                                    |
| HELP                                             |                                                                                                    |
| CONTACT US                                       | Secret Answer                                                                                                    |
| SITE MAP                                         |                                                                                                    |
|                                                  | Enter new Password: Confirm Password:                                                                                                    |
|                                                  | C DesetMu/Paceword                                                                                                    |
|                                                  | itesetiny i dosmulu                                                                                                    |
|                                                  | Back to Lodin                                                                                                    |
|                                                  | Forget My Username                                                                                                    |

Once you have reset your password a message will appear that your password was reset successfully.

| FOR APPLICANTS                                   | Home>For Applicants                                                                                                    |
|--------------------------------------------------|----------------------------------------------------------------------------------------------------|
| Find Grant Opportunities                         | FOR APPLICANTS                                                                                                    |
| Get Registered                                   | This section of the site is designed to provide Federal grant applicants with the ability to log on to Grants.gov to determine if they have registered                                                                      |
| Apply for Grants                                 | successfully with Grants.gov, to check the status of their grant application submissions and to manage their applicant profiles.                                                                                            |
| Track Your Application                           | to gain access to your applicant promile, enter the username and password that you obtained when completing the <u>Get Redistered</u> step for Redistering<br>the Credential Provider and then click on the "Login" button. |
| Applicant Resources                              |                                                                                                    |
| Search FAQs, User Guides and<br>Site Information | If you have forgotten your password, you may use this function have your password reset.                                                                                                    |
| APPLICANT SYSTEM-TO-<br>SYSTEM                   | Reset My Password                                                                                                    |
| FOR GRANTORS                                     | Enter your username: Entroyetaig                                                                                                    |
| ABOUT GRANTS.GOV                                 | Secret Question: What is your favorite football team?                                                                                                    |
| HELP                                             |                                                                                                    |
| CONTACT US                                       | Secret Answer: redskins                                                                                                    |
| SITE MAP                                         | Enter new Password: ••••••                                                                                                    |
| HELP<br>CONTACT US<br>SITE MAP                   | Secret Answer: Tedskins                                                                                                    |
| SITE MAP                                         | Enter new Password: •••••••• Confirm Password: ••••••                                                                                                    |

#### Forgot My Username (Individual)

In the event that you forget your username, you can obtain a new username from the <u>Applicant login</u> page.

Go to the Applicant login page and click on the link "Forgot My Password".

|                                                                   | Contact Us SiteMap Help S RSS Home                                                                                                    |
|-------------------------------------------------------------------|----------------------------------------------------------------------------------------------------|
| FOR APPLICANTS                                                    | Home > For Applicants                                                                                                    |
| Find Grant Opportunities<br>Get Registered                        | FOR APPLICANTS                                                                                                    |
| Apply for Grants<br>Track Your Application<br>Applicant Resources | This section of the site is designed to provide Federal grant applicants with the ability to log on to Grants.gov to determine if they have registered<br>successfully with Grants.gov, to check the status of their grant application submissions and to manage their applicant profiles.             |
| Search FAQs, User Guides and<br>Site Information                  | In the future, this section of the site will also allow a user from an organization to verify if they have been granted Authorized Organization Representativ<br>(AOR) status which is a person authorized to submit applications through Grants.gov on behalf of their organization.                  |
| APPLICANT SYSTEM-TO-<br>SYSTEM                                    | To gain access to your applicant profile, enter the username and password that you obtained when completing the <u>Get Registered</u> step for Registering with the Credential Provider and then click on the "Login" button.                                                                          |
| FOR GRANTORS<br>ABOUT GRANTS.GOV                                  | Note: In order to login, you also need to complete the <u>Get Registered</u> step for Registering with Grants.gov. If you do not have a username and password please refer to <u>Get Registered</u> for information on how to register with the Credential Provider to obtain a username and password. |
| HELP                                                              |                                                                                                    |
| CONTACT US                                                        | Please enter your Username and Password                                                                                                    |
| SITE MAP                                                          | to login to the Grants.gov system.<br>Username                                                                                                    |
|                                                                   | Password Login Forgot My Username Forgot My Password                                                                                                    |

Please select "For and Individual". Once you select what type of applicant you are then enter the email you used when you registered with Grants.gov.

| G                                                |                                                                                                    |
|--------------------------------------------------|----------------------------------------------------------------------------------------------------|
| FOR APPLICANTS                                   | Home>For Applicants                                                                                                    |
| Find Grant Opportunities                         | FOR APPLICANTS                                                                                                    |
| Get Registered                                   | This section of the site is designed to provide Federal grant applicants with the ability to log on to Grants.gov to determine if they have registered                                                                           |
| Apply for Grants                                 | successfully with Grants.gov, to check the status of their grant application submissions and to manage their applicant profiles.                                                                                                 |
| Track Your Application                           | To gain access to your applicant profile, enter the username and password that you obtained when completing the <u>Get Registered</u> step for Registering wite<br>the Credential Provider and then click on the "Login" button. |
| Applicant Resources                              |                                                                                                    |
| Search FAQs, User Guides and<br>Site Information | If you have forgotten your username, you may use this function have your login credentials emailed to you.                                                                                                    |
| APPLICANT SYSTEM-TO-<br>SYSTEM                   | Send me my Username                                                                                                    |
| FOR GRANTORS                                     | O For an organization AOR                                                                                                    |
| ABOUT GRANTS.GOV                                 | - V For an Individual                                                                                                    |
| HELP                                             | Email:                                                                                                    |
| CONTACT US                                       |                                                                                                    |
| SITE MAP                                         | suomt                                                                                                    |
|                                                  | Back to Login<br>Forget My Password                                                                                                    |

Once you have entered the email you used when you registered with Grants.gov, simply click on the **Submit** button. After clicking **Submit** you will see a message stating "An email was sent to your mailbox".

| FOR APPLICANTS                                   | Home>For Applicants                                                                                                    |  |
|--------------------------------------------------|----------------------------------------------------------------------------------------------------|--|
| Find Grant Opportunities                         | FOR APPLICANTS                                                                                                    |  |
| Get Registered                                   | This section of the site is designed to provide Federal grant applicants with the ability to log on to Grants.gov to determine if they have registered                                                                     |  |
| Apply for Grants                                 | successfully with Grants.gov, to check the status of their grant application submissions and to manage their applicant profiles.                                                                                           |  |
| Track Your Application                           | To gain access to your applicant profile, enter the username and password that you obtained when completing the <u>Get Registered</u> step for Registering we the Credential Revider and then dick on the "I gain" button. |  |
| Applicant Resources                              |                                                                                                    |  |
| Search FAQs, User Guides and<br>Site Information | If you have forgotten your username, you may use this function have your login credentials emailed to you.                                                                                                    |  |
| APPLICANT SYSTEM-TO-<br>SYSTEM                   | Send me my Username                                                                                                    |  |
| FOR GRANTORS                                     | - O For an organization AOR                                                                                                    |  |
| ABOUT CRANTS.GOV                                 | - V For an Individual                                                                                                    |  |
| HELP                                             | Email: com                                                                                                    |  |
| CONTACT US                                       |                                                                                                    |  |
| SITE MAP                                         | Submit                                                                                                    |  |
|                                                  | An email was send to your mailbox                                                                                                    |  |

If you are an Applicant Registered as an Individual and do not know the email address you used to register with Grants.gov, simply re-register as an Individual with the funding opportunity number you wish to apply for.